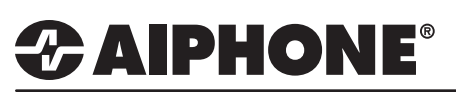

## IX Series Video Door Streaming to Hikvision<sup>®</sup> DS-7600 Series NVR

The IX Series video door stations can be viewed by the Hikvision client using the ONVIF Profile S. By default, the IX Series video door stations have the second video stream turned on and set to steam using the H.264 protocol. When configuring, verify the door stations settings.

## Hikvision<sup>®</sup> DS-7600 Series Setup

1 Open the Hikvision Management client and Log in.

2 Click **Configuration** from the menu bar on top.

**3** Select **IP Camera** under **Camera Management** from the menu on the left.

4 Select the Channel No. to be used, click Modify button.

| HIKVISION                                                                                            |             | DS-760            | )8NI-E      | 2/8P              |                                   |           |         |
|----------------------------------------------------------------------------------------------------|-------------|-------------------|-------------|-------------------|-----------------------------------|-----------|---------|
| Live View Playb                                                                                      | ack Log     | Configuration     | -2          |                   |                                   |           |         |
| Configuration                                                                                        | IP Camera 4 | 7                 |             |                   |                                   |           |         |
| Local Configuration                                                                                  |             | Mardife Delate    | - Outstand  |                   |                                   |           |         |
| ■ ▶ Remote Configuration                                                                             | Add         | Delete            | QUICK AG    | d Custom Protocol |                                   |           |         |
| Device Parameters                                                                                    | Channel No. | IP Camera Address | Channel No. | Management Port   | Status                            | Protocol  | Version |
| ► Device Information                                                                                 | D01         | 192.168.1.13      | 1           | 10080             | Online                            | ONVIE     | 2.00    |
| <ul> <li>Time Settings</li> </ul>                                                                    | D02         | 192.168.1.95      | 1           | 80                | Online                            | AXIS      | 5.50.3  |
| Fime Setungs                                                                                         | D03         | 192.168.254.13    | 1           | 8000              | Offline(IP camera does not exist) | HIKVISION | ļ       |
| Advanced                                                                                             | D04         | 192.168.254.15    | 1           | 8000              | Offline(IP camera does not exist) | HIKVISION |         |
| ► Menu Output                                                                                        | D05         | 192.168.254.16    | 1           | 8000              | Offline(IP camera does not exist) | HIKVISION |         |
| Camera Settings                                                                                      | D00         | 192.108.204.17    |             | 8000              | Offline(IP camera does not exist) | HIKVISION |         |
| OSD Settings                                                                                         | D08         | 192.168.254.19    | 1           | 8000              | Offline(IP camera does not exist) | HIKVISION |         |
| Video Loss Video Tampering Text Overlay Holiday Settings VCA VCA Nimage Settings VCA Nimage Settings |             |                   |             |                   |                                   |           |         |

5 Enter the Aiphone door stations information:

- IP Address: xxx.xxx.x.xx
- Protocol: ONVIF
- Management Port: 10080
- Channel No.: 1
- User Name: aiphone (defualt)
- Password.: aiphone (default)
- Adding Method: Manual

## 6 Click OK.

| MIK VISION     |                                                                                                    | DS-7608NI-E2/8P                                                            |  |  |  |
|----------------|----------------------------------------------------------------------------------------------------|----------------------------------------------------------------------------|--|--|--|
| Live View Play | /back Log                                                                                                    | Configuration                                                              |  |  |  |
| Configuration  | IP Camera                                                                                                    |                                                                            |  |  |  |
|                | IP Camera Address<br>Protocol<br>Management Port<br>Channel No.<br>User Name<br>Password<br>Confirm<br>Adding Method | 192.168.1.15       ONVIF       10080       1       aiphone          Manual |  |  |  |

For more details about the features and information above, please contact Technical Support between 6:00am and 4:30pm (Pacific Time) Aiphone Corporation | www.aiphone.com/home | tech@aiphone.com | P: 800.692.0200